# RaySafe X2 R/F – kVp measurements on Siemens CT scanners with STRATON X-ray tubes

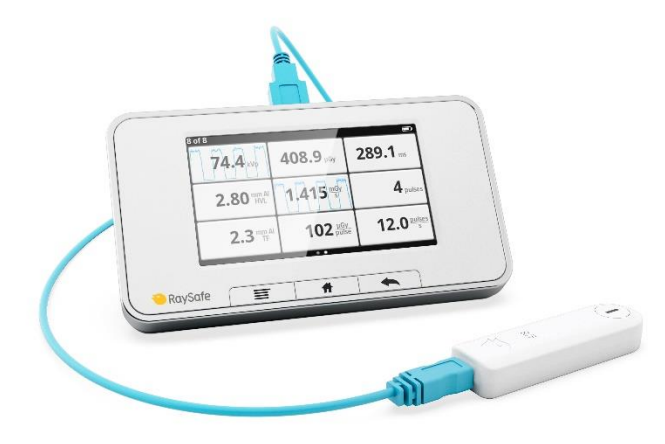

### BACKGROUND

This application note describes how to measure tube peak voltage (kVp) with the RaySafe X2 R/F sensor (X2 R/F) on Siemens CT scanners with STRATON X-ray tubes, in terms of positioning and use of correction factors<sup>1</sup>.

Siemens CT scanners with STRATON tubes contain beam filter materials that are not handled by the active compensation of the sensor. Therefore, correction factors are needed for kVp measurements.

X2 R/F sensors with application version (app version) 2.20 or higher have a setting for correction factors. Lower app versions require manual corrections of measured kVp values. This application notes gives instructions for both scenarios.

**Note:** If your sensor has app version 2.19 or lower, the setting for correction factors, *Siemens CT Straton*, will be added the next time your X2 R/F sensor is sent for factory calibration and upgrade.

<sup>1</sup> For details on correction factors and positioning of the RaySafe Xi R/F detector for measurements on Siemens CT scanners with STRATON X-ray tubes, see the application note <u>CT kV measurements on SOMATOM</u>.

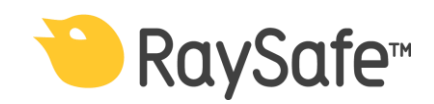

2020-03-24

Page 2(4)

### SENSOR POSITIONING

For kVp measurements on CT scanners, position the X2 R/F sensor according to Figure 1. The sensor can be positioned in any direction, as long as the sensor area faces the X-ray tube.

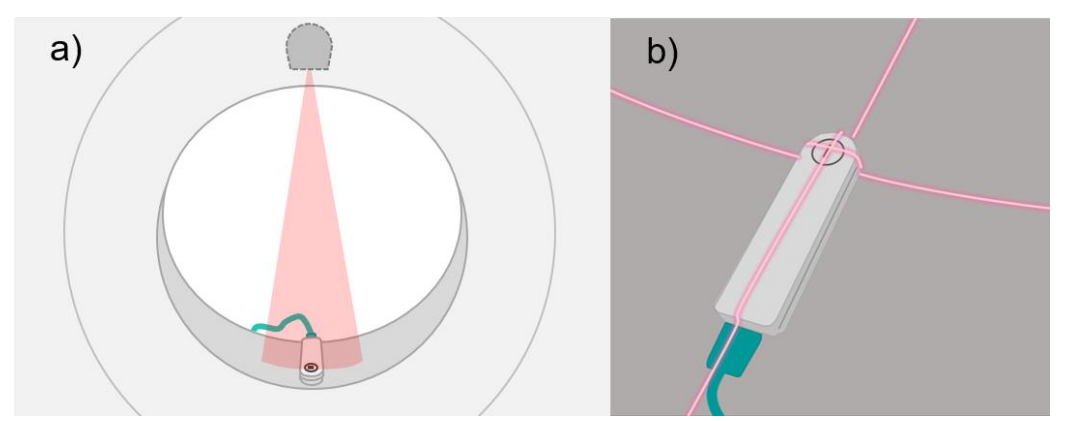

**Figure 1: a)** Position the sensor in the gantry, or on the couch, opposite to the X-ray tube. **b)** Use the laser lines of the CT scanner to center the active sensor area to the X-ray beam.

### HOW TO FIND THE APP VERSION OF THE SENSOR

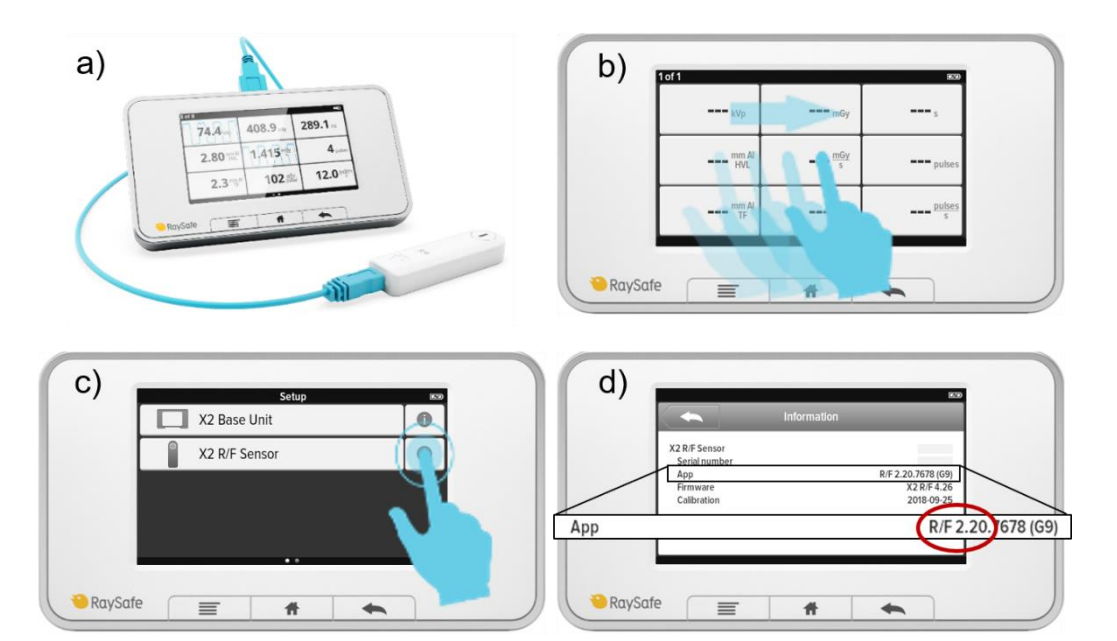

**Figure 2: a)** Connect the sensor to the X2 Base Unit. **b)** Swipe right from the measurement screen. **c)** Tap the information sign for the X2 R/F sensor. **d)** Find the app version (marked in red).

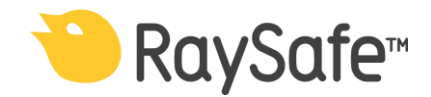

2020-03-24

Page 3(4)

### kVp CORRECTION FACTORS: SENSOR APP VERSION 2.20 OR HIGHER

If the X2 R/F sensor has app version 2.20 or higher, use a setting in the X2 Base Unit to correct the kVp values.

#### How to get kVp:

- 1. Position the sensor in the gantry, or on the couch (Figure 1).
- 2. Select the setting Siemens CT Straton in the X2 Base Unit (Figure 3).
- 3. Expose in **topogram mode** to measure kVp.
- 4. The kVp value shown on the X2 Base Unit is corrected and ready to use.

Note: The correction factors affect the kVp value only.

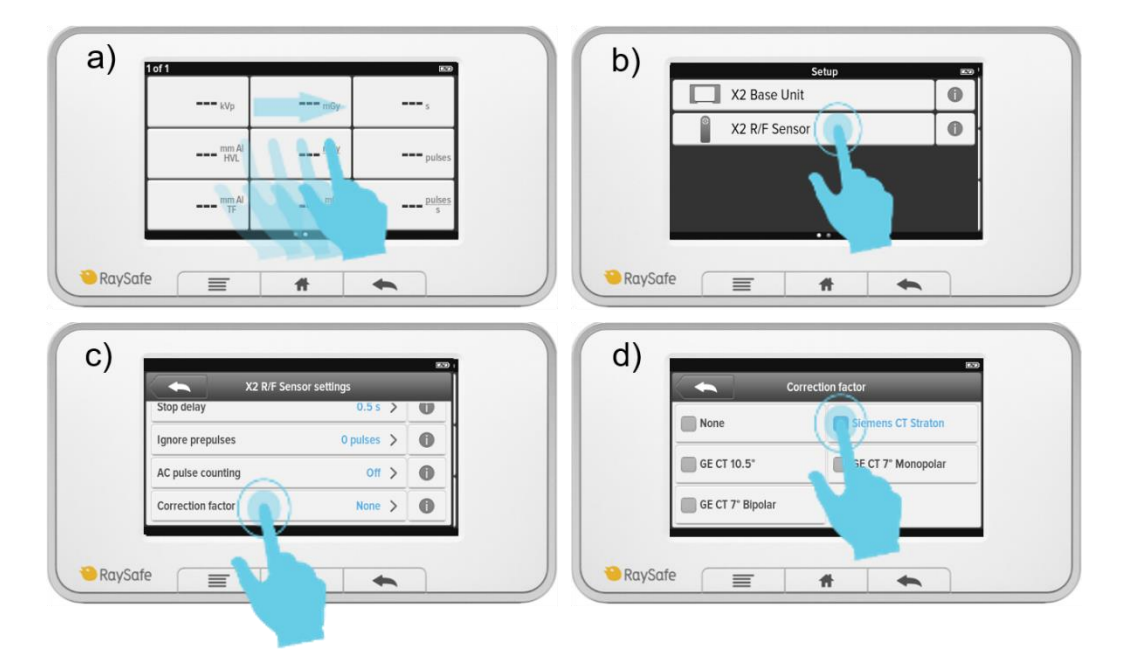

**Figure 3:** Correction factor settings in the X2 Base Unit for kVp measurements on Siemens CT scanners with STRATON X-ray tubes. (a) Swipe right from the home screen. (b) Tap X2 R/F Sensor. (c) Tap Correction factor. (d) Select Siemens CT Straton.

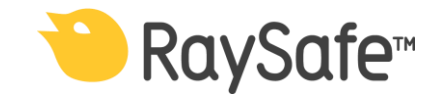

2020-03-24

Page 4(4)

### kVp CORRECTION FACTORS: SENSOR WITH APP VERSION 2.19 OR LOWER

If the X2 R/F sensor has app version 2.19 or lower, correct the measured kVp value manually. Equation 1 gives the relation between measured and corrected kVp:

 $kVp_{corrected} = 0,8483 \cdot kVp_{measured} + 10,041$ 

(Eq. 1)

#### How to get kVp:

- 1. Position the sensor in the gantry, or on the couch (Figure 1).
- 2. Expose in topogram mode to measure kVp.
- 3. Use Equation 1 to manually correct the measured kVp value.

#### Calculation example:

*Measured* kVp = 106 kVp

Corrected  $kVp = 0.8483 \cdot 106 \, kVp + 10.041 = 99.9608 \, kVp \approx 100 \, kVp$ 

Table 1 shows examples of measured and corrected kVp values, rounded to the nearest whole number.

#### Table 1:

| Measured kVp | Corrected kVp |
|--------------|---------------|
| 71           | 70            |
| 82           | 80            |
| 106          | 100           |
| 130          | 120           |
| 153          | 140           |

# CONTACT

Please visit <u>www.raysafe.com</u> for more information.

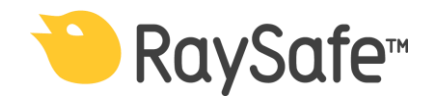